# Kvaliteetaken hinnapäringu juhend

| 1. Akende hinnapäring                       | 2  |
|---------------------------------------------|----|
| 1.1 Värv seest ja profiilide värvivalik     | 3  |
| 1.2 Värv väljast                            | 3  |
| 1.3 Avanemine                               | 3  |
| 1.4 Klaaspakett                             | 4  |
| 1.5 Mõõtmed                                 | 4  |
| 1.6 Lisainfo lahter                         | 4  |
| 2. Uste hinnapäring                         | 5  |
| 2.1 Värv seest ja profiilide värvivalik     | 6  |
| 2.2 Värv väljast                            | 6  |
| 2.3 Avanemine                               | 6  |
| 2.4 Klaaspakett                             | 7  |
| 2.5 Mõõtmed                                 | 7  |
| 2.6 Klaaside asetus                         | 7  |
| 2.7 Avanemistüüp                            | 8  |
| 2.8 Lisainfo lahter                         | 8  |
| 3. Kontaktandmed ja päringu saatmine        | 9  |
| 3.1 Lisa päringusse, ostukorv (Minu tooted) | 9  |
| 3.2 Teie valitud tooted                     | 10 |
| 3.3 Kontaktandmete sisestamine              | 11 |
| 3.4 Valmis toodete transport                | 12 |
| 3.5 Päringu lõplik saatmine                 | 13 |
| 3.6 Kinnituslehe näide                      | 14 |

## 1. Akende hinnapäring

Valikuid kirjeldava info leiab siit

|                                                                               | Kaheosaline A                                                      | \ken   |
|-------------------------------------------------------------------------------|--------------------------------------------------------------------|--------|
|                                                                               | Klaaspakett                                                        |        |
|                                                                               | Select                                                             | $\sim$ |
|                                                                               | Värv väljast                                                       |        |
|                                                                               | $\bigcirc \bullet \bullet \bullet \bullet \odot \bigcirc \bigcirc$ |        |
|                                                                               | Värv seest                                                         |        |
|                                                                               | $\bigcirc \bullet \bullet \bullet \bullet \bullet \bigcirc$        |        |
|                                                                               | Vasaku osa avanemine                                               |        |
|                                                                               | Select                                                             | ~      |
|                                                                               | Parema osa avanemine                                               |        |
|                                                                               | Select                                                             | $\sim$ |
|                                                                               | Mõõdud                                                             |        |
|                                                                               |                                                                    | 500    |
|                                                                               | Lisainfo (optional)                                                |        |
| See ei ole lõplik toode. Sisestatud andmete põhjal saadame<br>teile pakkumise |                                                                    | 500    |
| Klaaspakett                                                                   |                                                                    |        |
| Klaaspaketi lisadeks on võimalik valida: <b>turvaklaasi</b> ,                 | Lisa paringuss                                                     | ie -   |

päikesekaitse, toonklaasi, jääklaasi, iluliistud ja termovaheliistu

Eeltoodud pildil on alustatud Kaheosalise Akna hinnapäringut. Kõik väljad peale Lisainfo on kohustuslikud. Kui meie hinnapäringusüsteemis ei leidu välimuselt üldse sarnast akent, millist teie soovite, siis palun võtke meiega pigem ühendust telefoni või meili teel. Enne päringutega alustamist soovitame tutvuda tootelehega – Tooted>Aknad, kus leidub palju selgitavat informatsiooni. 1.1 Värv seest – Aknaprofiili värv, mida on majas seest näha. Värvi saate valida, klikkides ühele etteantud värvirõngast. Valides värviks muu, palun täpsustage soovitud värv üle lisainfos. Näide:

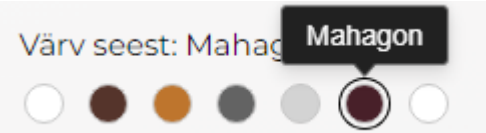

Kogu profiilide värvivalikut on võimalik näha arvutis, kui valite Tooted>Profiilide värvivalik. Telefonis, kui avate paremal üleval nurgas asuva menüü ja vajutate Profiilide värvivalik. Värvivalik kehtib nii akendel kui ka ustel. Näide:

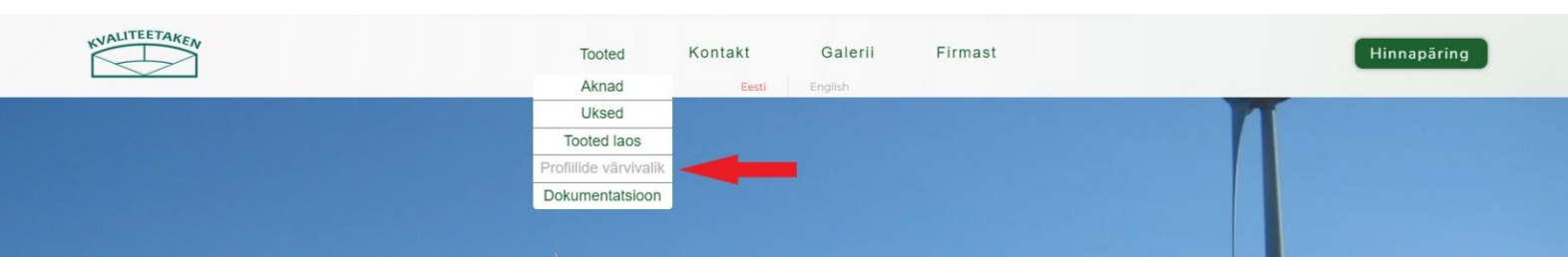

1.2 Värv väljast – Aknaprofiili värv, mida on majas väljast näha. Valides värviks muu, palun täpsustage soovitud värv üle lisainfos. Näide:

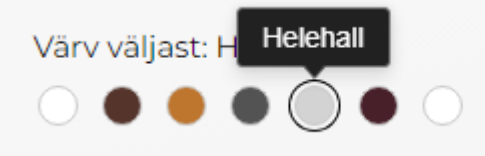

1.3 Avanemine – Akna erinevate osade avanemise saate valida vajutades rippmenüüdele, kus on kõik võimalikud viisid välja toodud. Üldjuhul avanevad akna osad majja sisse, kui soovite, et akna osad välja avaneksid, siis kirjutage sellest lisainfosse. Näiteks kui valite mingi akna osa avanemise paremalt, siis asub ka raami küljes käepide sellel osal paremal. Näide:

Vasaku osa avanemine

| Select              | ^ |
|---------------------|---|
| Paremalt            |   |
| Vasakult Paremalt   |   |
| Ülevalt             |   |
| Ülevalt ja paremalt |   |
| Ülevalt ja vasakult |   |
| Ei avane            |   |
|                     |   |

1.4 Klaaspakett – Klaaspaketi (aknaklaasi) saate valida rippmenüüst kas kahekordse või kolmekordse. Väärtused valikute järel näitavad soojusülekannet (akende puhul mida madalam seda parem). Aknaklaasi kohta saate lugeda valides Tooted>Aknad. Näide:

| Klaaspakett              |   |
|--------------------------|---|
| Select                   | ^ |
| Kahekordne Ug 1.1 WK/m2  |   |
| Kolmekordne Ug 0.6 WK/m2 |   |

1.5 Mõõtmed – Välja "Mõõdud" peate kirjutama vähemalt akna(augu) laiuse ja kõrguse. Mõõt andke võimalikult täpselt, soovitatavalt millimeetrites. Kui te ei tea, millised akna täpsed mõõdud peaksid olema, siis võtke meiega kontakti kaudu ühendust ja tuleme võtame mõõdud ise. Näide:

| Moodud   |     |
|----------|-----|
| 900x1500 | 492 |
|          |     |
|          |     |
|          |     |
|          |     |
|          |     |

1.6 Lisainfo – Välja "Lisainfo" saate kirjutada kogu info, mida eelnevalt täidetud valikud ei kata. Välja võib jätta tühjaks. Näide:

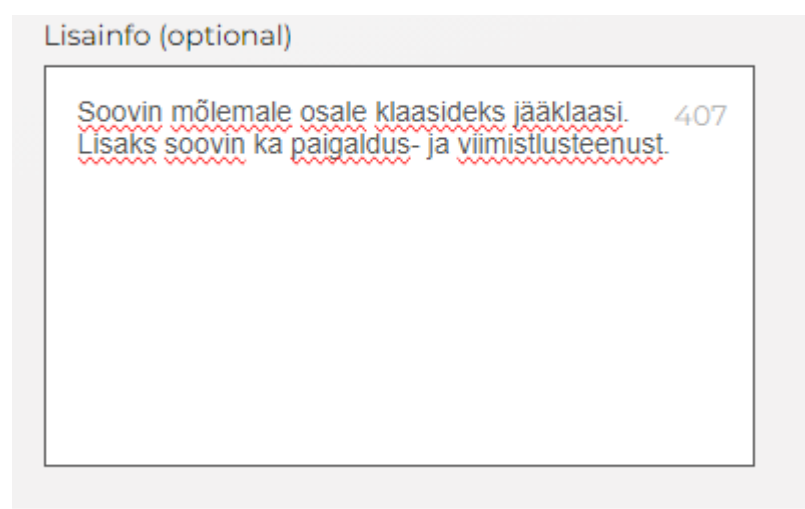

### 2. Uste hinnapäring

Valikuid kirjeldava info leiab siit

|   | Välisuks<br>Avanemine                                      |          |
|---|------------------------------------------------------------|----------|
|   | Select                                                     | $\sim$   |
|   | Värv väljast                                               |          |
|   | $\bigcirc \bullet \bullet \bullet \bullet \bullet$         |          |
|   | Värv seest                                                 |          |
|   | $\bigcirc \bullet \bullet \bullet \bullet \bullet \bullet$ |          |
|   | Klaaside asetus                                            |          |
|   | Select                                                     | ~        |
|   | Klaaspakett                                                |          |
|   | Select                                                     | ~        |
|   | Mõõdud                                                     |          |
|   |                                                            | 500      |
| J | Lisainfo (optional)                                        |          |
|   | 1                                                          | 500      |
|   |                                                            |          |
|   | Lisa pä                                                    | ringusse |
| L |                                                            | angubbe  |

Eeltoodud pildil on alustatud Välisukse hinnapäringut. Kõik väljad peale Lisainfo on kohustuslikud. Kui hinnapäringusüsteemis ei leidu välimuselt üldse sarnast ust, millist teie soovite, siis palun võtke meiega pigem ühendust telefoni või meili teel. Enne päringute alustamist soovitame tutvuda tootelehega – Tooted>Uksed, kus leidub palju selgitavat informatsiooni. 2.1 Värv seest – Ukseprofiili värv, mida on majas seest näha. Värvi saate valida, klikkides ühele etteantud värvirõngast. Valides värviks muu, palun täpsustage soovitud värv üle lisainfos. Näide:

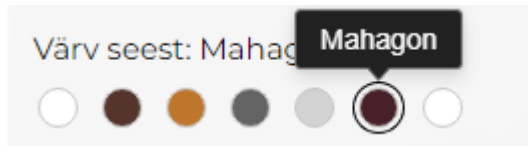

Kogu profiilide värvivalikut on võimalik näha arvutis, kui valite Tooted>Profiilide värvivalik. Telefonis, kui avate paremal üleval nurgas asuva menüü ja vajutate Profiilide värvivalik. Näide:

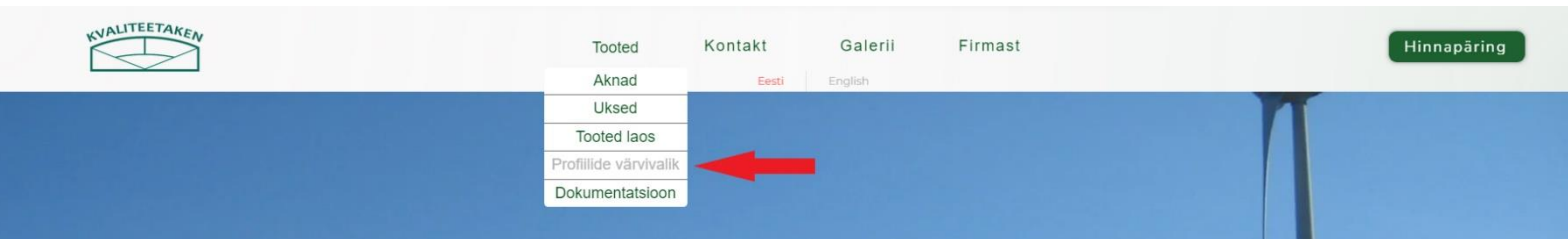

2.2 Värv väljast – Ukseprofiili värv, mida on majas väljast näha. Valides värviks muu, palun täpsustage soovitud värv üle lisainfos. Näide:

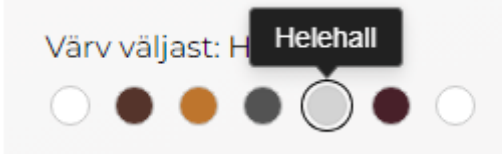

2.3 Avanemine – Ukse avanemise saate valida vajutades rippmenüüle, kus on, valitud ukse, kõik võimalikud avanemisviisid välja toodud. Meie uste avanemismeetoditega saate tutvuda valides Tooted>Uksed>Loe edasi. Lisainfosse lisage, kas uks peab avanema maja sisse või välja. Näide:

| Avanemine |   |
|-----------|---|
| Select    | ^ |
| Paremalt  |   |
| Vasakult  |   |
|           |   |

2.4 Klaaspakett – Klaaspaketi (ukseklaasi) saate valida rippmenüüst kas kahekordse või kolmekordse. Väärtused valikute järel näitavad soojusülekannet. (Uste puhul mida madalam seda parem). Ukseklaasidest saab lugeda valides Tooted>Uksed. Näide:

| Klaaspakett              |   |
|--------------------------|---|
| Select                   | ^ |
| Kahekordne Ug 1.1 WK/m2  |   |
| Kolmekordne Ug 0.6 WK/m2 |   |

2.5 Mõõtmed – Välja "Mõõdud" peate kirjutama vähemalt ukse(augu) laiuse ja kõrguse. Mõõt andke võimalikult täpselt, soovitatavalt millimeetrites. Kui te ei tea, millised ukse täpsed mõõdud peaksid olema, siis võtke meiega kontakti kaudu ühendust ja tuleme võtame mõõdud ise. Näide:

| Mõõdud   |     |
|----------|-----|
| 900x1500 | 492 |
|          |     |
|          |     |
|          |     |
|          |     |
|          |     |

2.6 Klaaside asetus – Kus uksel klaasid paiknevad. Üldiselt on ukse sisu kas tervenisti klaas või on klaas jaotatud kaheks osaks (üleval ja all). Valides muu, täpsustage seda lisainfo lahtris. Kui valite klaasi ainult all või ainult üleval, siis tavaliselt täidame ülejäänud osa profiilivärviga samavärvi plasttäidisega. Kui soovite keerukama disainiga klaaside, plasttäidise ja postide asetusega ust, siis soovitame pigem võtta meiega ühendust meili või telefoni teel. Näide:

Klaaside asetus

| Select              | ^ |
|---------------------|---|
| Üleval              |   |
| All                 |   |
| All ja üleval       |   |
| Terve sisu on klaas |   |
| Muu                 |   |
|                     |   |

2.7 Avanemistüüp – Antud valik on ainult lükandustel, kus saate valida lükandukse avanemissüsteemi. Avanemistüüpide(süsteemide) kohta saate lugeda arvutis Tooted>Uksed>Loe edasi, telefonis valides paremas üleval nurgas olevast menüüst Tooted>Uksed>Loe edasi. Näide:

| Select       |                       |         | ^       |         |             |
|--------------|-----------------------|---------|---------|---------|-------------|
| Synego HST   |                       |         |         |         |             |
| Synego Slide |                       |         |         |         |             |
| PDK          |                       |         |         |         |             |
|              |                       |         |         |         |             |
|              | Tooted                | Kontakt | Galerii | Firmast | Hinnapäring |
| _            | Aknad                 | Eesti   | English |         |             |
|              | Uksed                 |         |         |         |             |
|              | Profiilide värvivalik |         |         |         |             |
|              | Dokumentatsioon       |         |         |         |             |
|              |                       |         |         |         |             |

2.8 Lisainfo – Välja "Lisainfo" saate kirjutada kogu info, mida eelnevalt täidetud valikud ei kata. Välja võib jätta tühjaks. Näide:

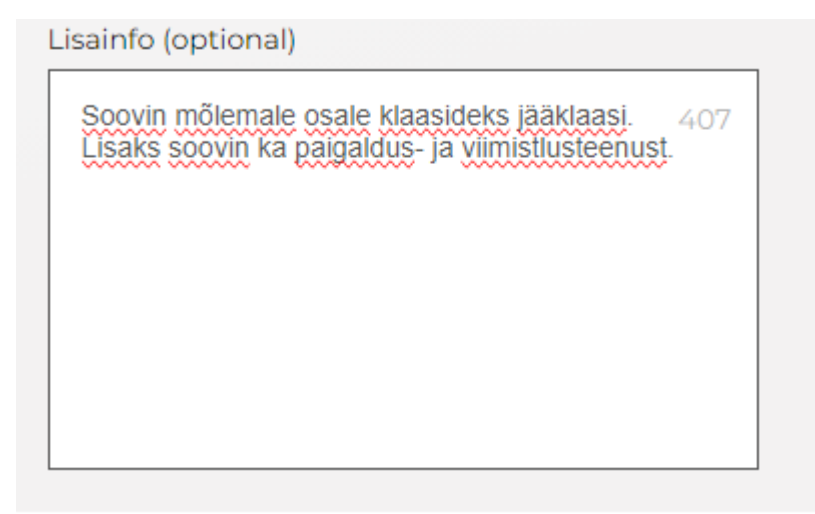

#### 3. Kontaktandmed ja päringu saatmine

3.1 Kui olete toote kõik andmed sisestanud, siis vajutage nuppu "Lisa päringusse". Kui teete seda arvutis, avaneb "ostukorv" pealkirjaga "Minu tooted", kus näete kõiki oma päringusse lisatuid tooteid. Kui rohkem tooteid te lisada päringusse ei taha, siis vajutage ostukorvis nuppu "Edasi". Telefonis ostukorv ei avane vaid jõuate koheselt oma toodete nimekirja (punkti 3.2) - Teie valitud tooted. Et toode päringusse lisada peavad olema kõik väljad ja valikud v.a Lisainfo täidetud.

|                                                            | Välisuks                 |        | > Minu tooted    |
|------------------------------------------------------------|--------------------------|--------|------------------|
|                                                            | Avanemine                |        |                  |
|                                                            | Paremalt                 | $\sim$ | Kaheosaline Aken |
|                                                            | Värv väljast: Helehall   |        | - 1 +            |
|                                                            |                          |        |                  |
|                                                            | Värv seest: Valge        |        | Välisuks         |
|                                                            |                          |        | 0,00 €           |
|                                                            | Klaaside asetus          |        | - 1 +            |
|                                                            | Terve sisu on klaas      | ~      |                  |
|                                                            | Klaaspakett              |        |                  |
|                                                            | Kolmekordne Ug 0.6 WK/m2 | ~      |                  |
|                                                            | Mõõdud                   |        |                  |
|                                                            | 900x2100                 | 492    |                  |
|                                                            |                          |        |                  |
|                                                            |                          |        |                  |
|                                                            |                          |        |                  |
|                                                            |                          |        |                  |
|                                                            |                          |        |                  |
|                                                            | Lisainfo (optional)      |        |                  |
|                                                            |                          |        |                  |
|                                                            |                          |        |                  |
| See ei ole lõplik toode. Sisestatud andmete põhjal saadame | Lisa päringusse          |        |                  |
| teile pakkumise                                            |                          |        | Edasi            |

3.2 Näete oma toodete nimekirja, kus saate kogust muuta ja andmed üle kontrollida. Andmete nägemiseks vajutage toote all "More Details". Kui mõnel tootel tuvastate, et andmed on valed, siis vajutage toote kõrval oleval "prügikasti" ikoonil toote päringust eemaldamiseks. Kui soovite veel mõnda toodet päringusse lisada, siis vajutage "Jätka päringutega", mis viib teid tagasi hinnapäringu esilehele, sama tehke ka siis kui olete valede andmetega toote kustutanud. Vajutades "Jätka päringutega" jäävad kõik siiani päringusse lisatud tooted ikka päringusse alles. Kui kõik on korras, siis vajutage "Saada päring" (SELLEGA POLE VEEL PÄRING SAADETUD). Näide:

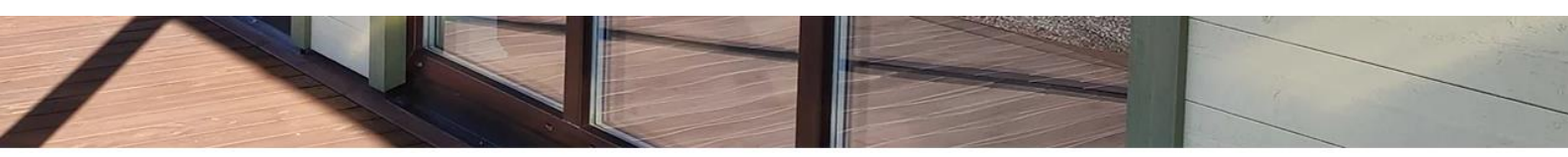

| Teie valitud tooted                                                                                                    |                          |       |       |   | ✓ Jätka päringutega |  |
|----------------------------------------------------------------------------------------------------|--------------------------|-------|-------|---|---------------------|--|
|                                                                                                    | Kaheosaline Aken         | - 1 + | 0,00€ | Ū |                     |  |
|                                                                                                    | 0,00 €                   |       |       |   |                     |  |
|                                                                                                    | Klaaspakett: Kolmekordne | Ug    |       |   |                     |  |
| and the second second sec | 0.6 WK/m2                |       |       |   | Saada päring        |  |
|                                                                                                    | More Details ∨           |       |       |   |                     |  |
|                                                                                                    | Välisuks                 | - 1 + | 0,00€ | Ū |                     |  |
|                                                                                                    | 0,00 €                   |       |       |   |                     |  |
|                                                                                                    | Avanemine: Paremalt      |       |       |   |                     |  |
|                                                                                                    | More Details 🗸           |       |       |   |                     |  |
|                                                                                                    |                          |       |       |   |                     |  |
|                                                                                                    |                          |       |       |   |                     |  |
|                                                                                                    |                          |       |       |   |                     |  |
|                                                                                                    |                          |       |       |   |                     |  |

3.3 Olete jõudnud kontaktvormini, kus peate sisestama oma kontaktandmed ja aadressi. Email-meiliaadress, ees-ja perekonnanimi, kui soovite veel midagi lisada siis saate sellest kirjutada lisainfosse. Lisainfo väli võib tühjaks jääda. Kui hakkate oma aadressi kirjutama välja "Address", siis täituvad aadressi sisestades koheselt ka kõik teised asukohaväljad. Vabandame, et antud lehel on teatud sõnad ingliskeelsed. Oleme lisanud tõlked juurde. Kui olete kõik väljad täitnud vajutage nupul "Continue". Näide:

Secure Checkout

|                                                                                               | Order summary (2) | Edit Cart |
|-----------------------------------------------------------------------------------------------|-------------------|-----------|
| Customer details                                                                              |                   |           |
| Email *                                                                                       | Kaheosaline Aken  | 0,00€     |
| myyk@kvaliteetaken.ee                                                                         | Qty: 1            |           |
| First name - eesnimi   Last name - perekonnanimi                                              | Väliauka          | 0.00 €    |
| First name *                                                                                  | Qty: 1            | 0,00€     |
| Indrek                                                                                        | More Details V    |           |
| Last name *                                                                                   |                   |           |
| Idvani                                                                                        | Items             | 0,00€     |
| Lisainfo                                                                                      | Delivery          | Free      |
| Soovin lisaks kõigile toodetele paigaldus ja viimistlusteenust.                               | Tax               | 0,00€     |
| Country/Region - <b>riik</b>   City - <b>linn/küla</b>   Zip/Postal code - <b>postiindeks</b> | Total             | 0,00€     |
|                                                                                               |                   |           |

**Delivery details** 

Country/Region \*

Estonia

Address \*

Vanalinna tee 4

City \*

Virtsu

Zip / Postal code \*

90101

Continue

3.4 Saate valida, kas soovite oma valmis toodete kohaletoimetamiseks Kvaliteetakna transporditeenust või organiseerite transpordi ise. Automaatselt on valitud Kvaliteetakna transporditeenus. Tehke valik ning seejärel vajutage "Continue". Näide:

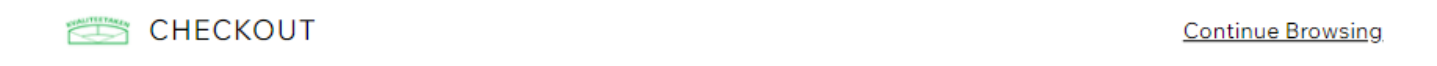

| Have an account? Log in                                |             | Order summary (2) | Edit Cart |
|--------------------------------------------------------|-------------|-------------------|-----------|
|                                                        |             |                   |           |
| Customer & delivery details                            | <u>Edit</u> | Kaheosaline Aken  | 0,00€     |
| Indrek Idvani                                          |             | Qty: 1            |           |
| test@kvaliteetaken.ee                                  |             | More Details V    |           |
| Vanalinna tee 4, Virtsu 90101, Estonia                 |             |                   |           |
| Lisainfo: Soovin lisaks kõigile toodetele paigaldus ja |             | Välisuks          | 0,00€     |
| viimistlusteenust.                                     |             | Qty: 1            |           |
|                                                        |             | More Details V    |           |
|                                                        | _           |                   |           |
| Delivery method                                        |             |                   |           |
| Derivery method                                        |             |                   |           |
| Shipping & delivery                                    |             | Items             | 0,00€     |
| Kvaliteetaken transporditeenus                         | ree         | Delivery          | Free      |
|                                                        |             | Тах               | 0.00€     |
| Pickup                                                 |             |                   |           |
|                                                        |             |                   |           |
| Organiseerin transpordi ise Fr                         | ree         | Total             | 0,00€     |
| Vanalinna tee 4, Virtsu, 90101, Estonia                |             |                   |           |
|                                                        |             | Secure Checker    | out       |
|                                                        |             |                   |           |
| Continue                                               |             |                   |           |
|                                                        |             |                   |           |

3.5Olete jõudnud päringu viimasele lehele, kus on võimalik kontaktvormi ja transpordiandmeid veel kord üle vaadata ning vajadusel muuta. Muuta saate andmeid vajutades "Edit". Kui kõik on korras vajutage nupul "Place Order", millega saadate lõplikult päringu meile. Näide:

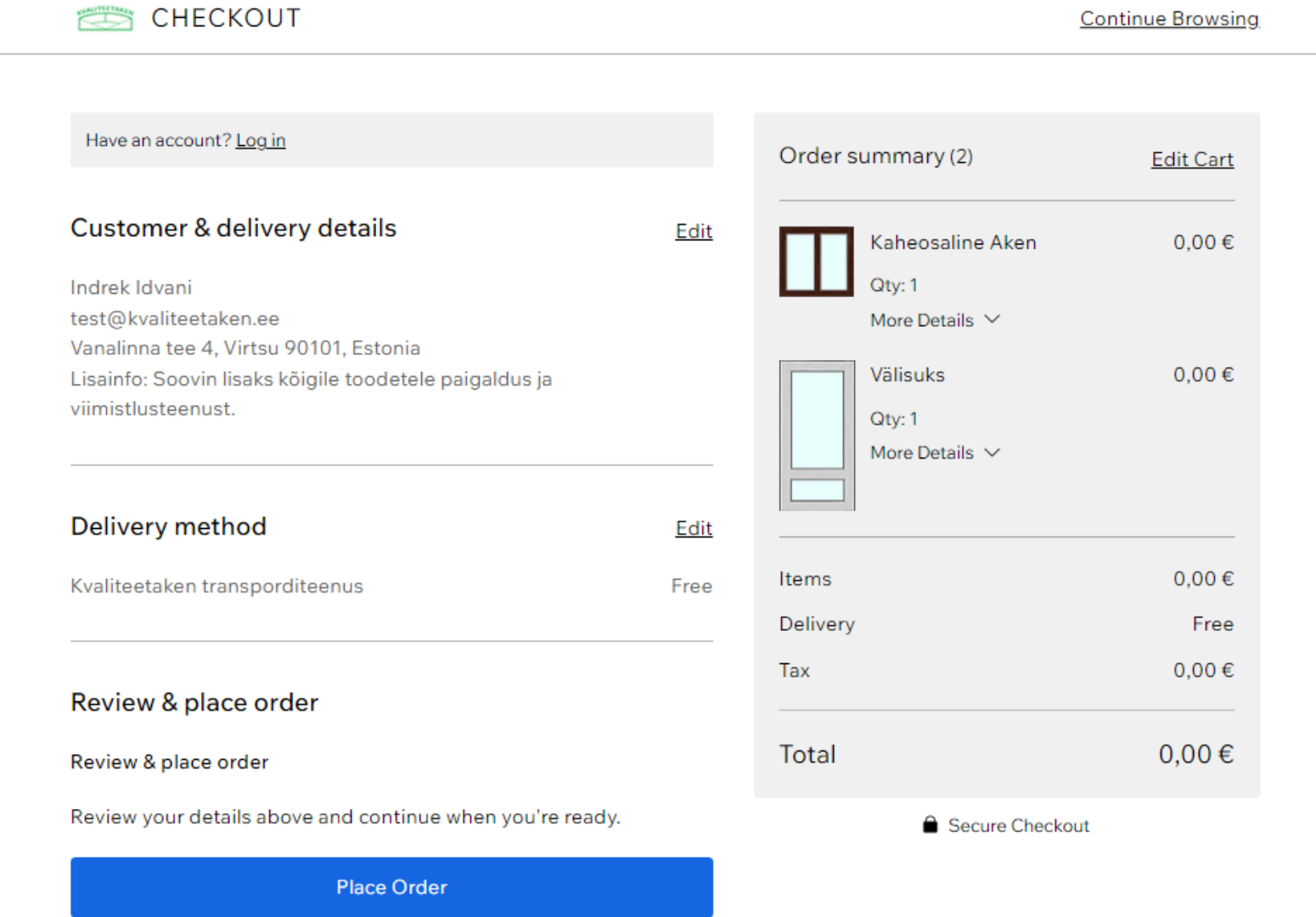

13

3.6Kontakvorm on sulgunud ja oletegi päringu edukalt meile saatnud. Vastame teile võimalikult kiirelt teie poolt antud meiliaadressile. Näide:

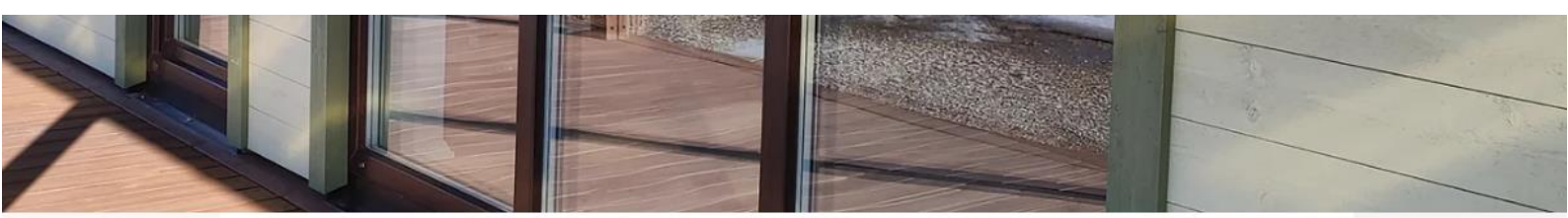

#### Täname!

Saadame teile peatselt pakkumise

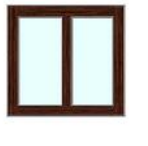

0,00 € Klaaspakett: Kolmekordne Ug 0.6 WK/m2 Värv väljast: Mahagon Värv seest: Helehall Vasaku osa avanemine: Paremalt Parema osa avanemine: Ei avane Mõõdud: 900x1500 Lisainfo

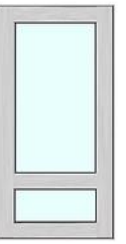

0,00 € Avanemine: Paremalt Värv väljast: Helehall Värv seest: Valge Klaaside asetus: Terve sisu on klaas Klaaspakett: Kolmekordne Ug 0.6 WK/m2 Möödud: 900x2100 Lisainfo

Kui teil ikkagi jäi mingil põhjusel päringu saatmine pooleli ja/või te ei osanud jätkata, siis palun võtke meiega ühendust telefoni või meili teel. Teie Kvaliteetaken.

myyk@kvaliteetaken.ee

Tel. +372 477 5333